## Obtaining your Authorize.net Seal

## Authorize.Net Verified Merchant Seal<sup>™</sup>

When displayed on your Web site, the free Authorize.net Verified Merchant Seal increases customer confidence that their transactions are being processed according to the highest security standards. It is one of the quickest and easiest ways to create customer confidence and potentially increase sales!

The benefits of displaying the Authorize.Net Verified Merchant Seal are clear:

- Create a sense of confidence for consumers who may be concerned about the security of making online purchases.
- Cut down on shopping cart abandonment due to security and trust concerns.
- Align your company with one of the industry's best-known payment brands.

Please complete the following so we may ensure the placement of the seal on your Web Shop Manger (WSM) ecommerce site.

- Log into your Authorize.net merchant account, https://account.authorize.net
- 2. <u>Click the Authorized.net Verified Merchant</u> Seal link

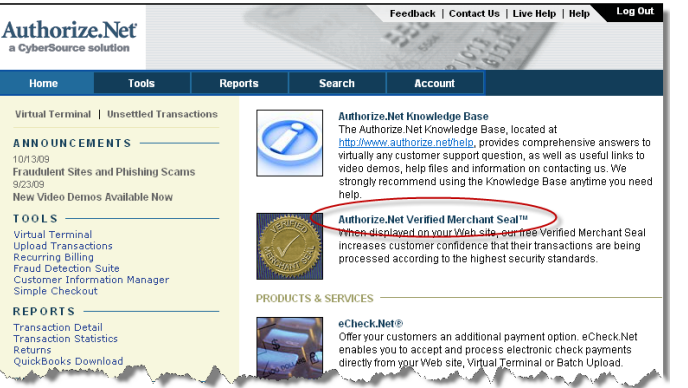

3. You will see a page with some brief instructions. On this page click the **Configure the Verified Merchant Seal Now**.

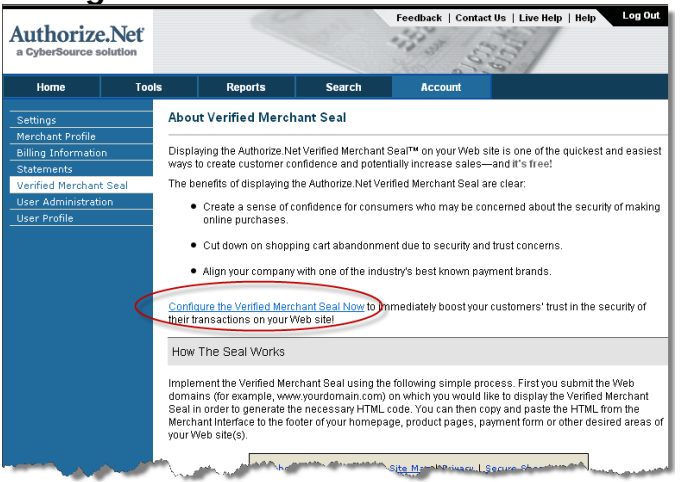

## Obtaining your Authorize.net Seal

4. License Agreement, review the agreement, click the checkmark indicating that you have read it, and click the **I** Agree button

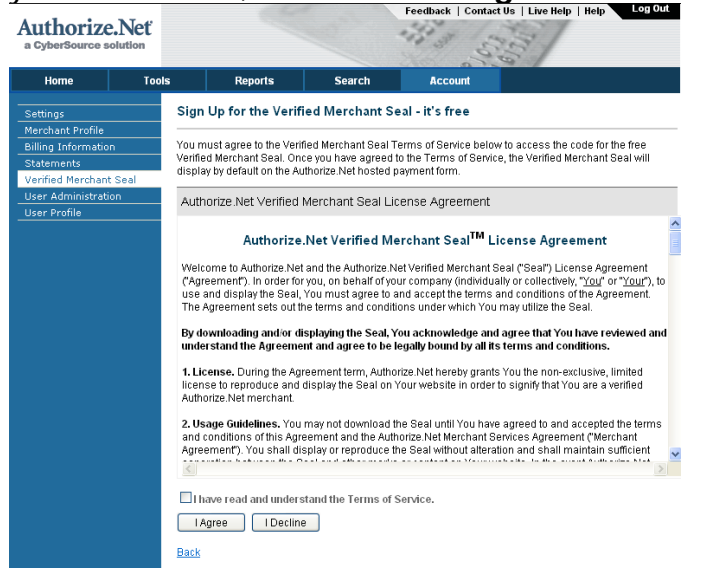

 The next screen is where you will provide your domain names. You need to configure two domain formats for each of your domains: www.yourdomain.com and yourdomain.com.

You must also configure any additional domains and subdomains (**subdomain.yourdomain.com**) on which you plan to display the seal. Type your domain name and click the **Add** button. The screen will refresh and you can then enter the other domain names, as needed.

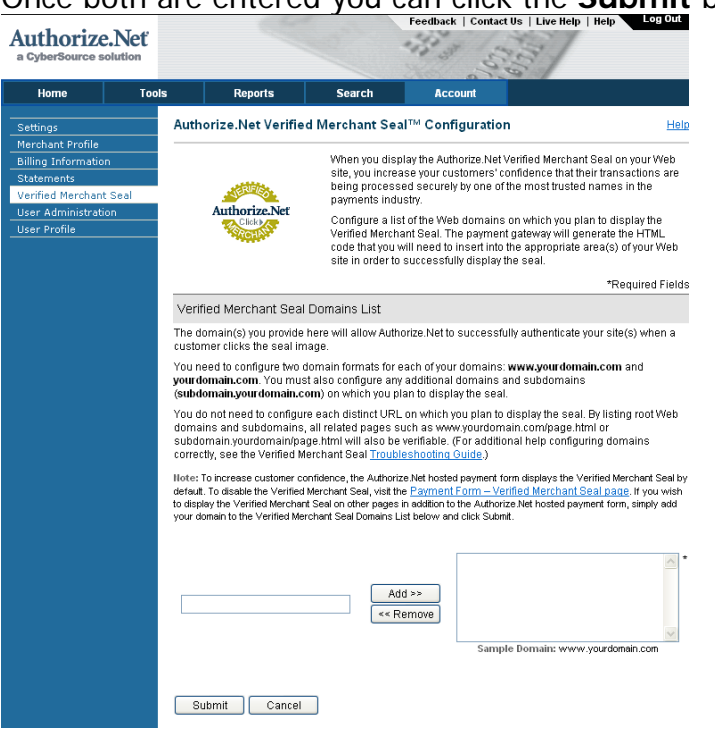

Once both are entered you can click the **Submit** button.

## Obtaining your Authorize.net Seal

6. The following screen will display the domains you entered and the code. Scroll down to view the code. Click and drag your cursor to highlight the code displayed in the box. Copy the code (Ctrl C on keyboard or Right Click on the code and click Copy)

| Authorize.Net<br>a CyberSource solution                                                                  | Feedback   Contact Us   Live Help   Help Log Out                                                                                                    |                                                                                                    |                                                                                                    |
|----------------------------------------------------------------------------------------------------|----------------------------------------------------------------------------------------------------|----------------------------------------------------------------------------------------------------|----------------------------------------------------------------------------------------------------|
| Home Too                                                                                                 | ls Reports                                                                                                    | Search Account                                                                                                    |                                                                                                    |
| Settings<br>Merchant Profile<br>Billing Information<br>Statements<br>User Administration<br>User Profile | Authorize.Net Verified Merchant Seal™ Help                                                                                                    |                                                                                                    |                                                                                                    |
|                                                                                                    | Authorize.Net                                                                                                    | When you display the Verified Merchant Seal on y<br>increase your customers' confidence that their tr<br>processed securely by one of the most trusted n<br>industry.                                                                               | your Web site, you<br>ansactions are being<br>ames in the payments                                                               |
|                                                                                                    | Verified Merchant Seal Do                                                                                                    | mains List                                                                                                    | Edit                                                                                                    |
|                                                                                                    | Your payment gateway account is configured to successfully authenticate your Web domain(s) when<br>customers click your seal. To add or remove a domain from this list, click Edit.                                                                                                    |                                                                                                    |                                                                                                    |
|                                                                                                    | Each distinct URL on which you plan to display the Verified Merchant Seal does not need to be included on<br>this list. If your root Web domain is listed (in both of the following formats www.yourdomain.com and<br>yourdomain.com), as sell as any subdomains (subdomain.your domain.com), all related pages such as<br>www.yourdomain.com/page.html are also verifiable. (For additional help configuring domains correctly,<br>see the Verified Merchant Seal <u>Troubleshooting Guide</u> .) |                                                                                                    |                                                                                                    |
|                                                                                                    | Note: To increase customer confidence, the Authorize Net hosted payment form displays the Verified Merchant Seal by<br>default. To disable the Verified Merchant Seal visit the <u>Payment Form – Verified Merchant Seal</u> page. If you wish<br>to display the Verified Merchant Seal on other pages in addition to the Authorize Net hosted payment form, simply add<br>the domain(s) to your Verified Merchant Seal Domains List.                                                              |                                                                                                    |                                                                                                    |
|                                                                                                    |                                                                                                    | yourdomain.com<br>www.yourdomain.com                                                                                                    |                                                                                                    |
|                                                                                                    |                                                                                                    |                                                                                                    |                                                                                                    |
|                                                                                                    | Verified Merchant Seal Code                                                                                                    |                                                                                                    |                                                                                                    |
|                                                                                                    | To display the Verified Merchar<br>of your Web site. You may need<br>Verified Merchant Seal Usage (                                                                                                    | nt Seal, copy and paste the code provided below in<br>I to contact your Web developer for assistance. Ple<br>Guidelines,                                                                                                    | to the appropriate area(s)<br>ease be sure to read our                                                                           |
|                                                                                                    | Authorize.Net                                                                                                    | <i (c)="" 2005,="" 2009.="" a="" authorize="" is="" net="" registerer<br="">CyberSource Corporation -&gt; - div class="Author<br/>bype="ted/awascript" nanouge="javascript"var<br/>ANS_customer_ld="1a72dbb4-ddbe-4095-<br/>aa19-7da9ba4daa09";</i> | d trademark of<br>nrzeNetSeal"> <script<br>xd/javascript"<br/>Vanetseal/seal.js"<br/>=="AuthorizeNetText"<br/>a&gt; </script<br> |
|                                                                                                    |                                                                                                    | Note: The image is 90 pixels wide and 72 pixels high.                                                                                                    |                                                                                                    |
|                                                                                                    | TIPS<br>To disable the Verified Merch<br>from your Web site.<br>Authorize Net recommends to                                                                                                    | nant Seal from displaying on a particular domain, s<br>hat you create a "Secure Shopping" page with gree                                                                                                    | simply remove the code<br>ater details about the                                                                                 |
|                                                                                                    | Shopping Sample Text help                                                                                                    | niy colores. Cample text of this page tall be found<br>file.                                                                                                    | Terms of Use   Privacy Policy                                                                                                    |
|                                                                                                    |                                                                                                    | 3 2005, 2009. Authorize. Net is a registered trader<br>All other marks are the property of their resp                                                                                                    | mark of CyberSource Corporation<br>ective owners. All rights reserved                                                            |

7. Open a new email message. Paste the code in the body of the email (Crtl V or Right click and click Paste). Send the email to <u>paulette@wdsolutions.com</u>.